# **UNIVERSITÀ DI VERONA**

## Istruzioni tecniche per la compilazione della domanda di partecipazione alle selezioni su PICA (Piattaforma Integrata Concorsi Atenei)

Collegarsi al link: https://pica.cineca.it/univr

## **INFORMAZIONI PRELIMINARI**

- La procedura per la presentazione di tale domanda è informatizzata, niente deve essere spedito via posta.
- Prima di compilare la domanda è consigliato leggere attentamente l'avviso di selezione.
- Tutti i documenti necessari per la domanda dovranno essere caricati in formato PDF/A e in alcuni casi stampati, firmati e ricaricati. Si consiglia pertanto di utilizzare una postazione munita di stampante e scanner.
- E' possibile compilare la domanda accedendo alla piattaforma più volte salvando i dati inseriti. In questo modo l'utente entrerà la volta successiva e attraverso il tasto MODIFICA potrà continuare la compilazione (Allo scadere del termine utile per la presentazione, il sistema non permetterà più l'accesso e l'invio del modulo elettronico).

Per problemi tecnici inviare una mail all'indirizzo: univerona@cineca.it. Non si garantisce la lettura di mail inviate ad altri indirizzi diversi da questi.

Ulteriori informazioni relative alle procedure di selezione possono essere richieste inviando una mail a:

-procedura di valutazione per l'attribuzione delle classi stipendiali: servizio.personaledocente@ateneo.univr.it

Terminata la procedura di compilazione e presentazione della domanda il candidato riceverà una mail con la conferma dell'avvenuta consegna, riportante anche il numero identificativo della domanda.

N.B. il numero identificativo non è il numero di protocollo. Il numero identificativo della domanda viene assegnato immediatamente al momento della presentazione della domanda stessa mentre la protocollazione potrebbe avvenire in un momento successivo. Il candidato, comunque, vedrà nel proprio cruscotto la dicitura "protocollo in attesa" fino al momento dell'assegnazione del numero di protocollo. Al momento della protocollazione, il numero sarà visibile sul cruscotto.

## **REGISTRAZIONE E ACCESSO AL SISTEMA**

Per accedere al sistema è necessario collegarsi al sito https://pica.cineca.it/login

Nel caso di primo accesso è possibile registrarsi cliccando su "Nuova Registrazione" e inserire i dati richiesti dal sistema:

#### LOGIN

| Italiano En                                     | glish                                                                                                    |
|-------------------------------------------------|----------------------------------------------------------------------------------------------------|
| La pagina rici                                  | niesta è disponibile solo se autenticati                                                                                                    |
| È possibile a<br>"loginmiur".<br>utilizzando il | autenticarsi con il proprio account LOGIN MIUR scegliendo dal menu a tendina "Credenziali" la voce<br>Se non si è in possesso di alcun account effettuare una nuova registrazione su questo portale<br>link in basso a sinistra. |
|                                                 | Credenziali                                                                                                    |
|                                                 | PICA 🔹                                                                                                    |
|                                                 | Username                                                                                                    |
|                                                 | Password                                                                                                    |
|                                                 | Ricordami  Login  Nuova registrazione  redenziali dimenticate?                                                                                                    |

Dopo aver inserito tutti i dati richiesti dalla procedura di registrazione cliccare "Registrati" il sistema invierà all'indirizzo di posta inserito, una mail con le indicazioni per confermare la registrazione.

Per coloro che hanno già una utenza alla banca dati LOGINMIUR, si può accedere senza registrarsi: nel campo credenziali selezionare LOGINMIUR e inserire username e password dell'account LOGINMIUR:

| LOGIN |                                                                                                    |
|-------|----------------------------------------------------------------------------------------------------|
| I     | Italiano English                                                                                                    |
|       | La pagina richiesta è disponibile solo se autenticati                                                                                                    |
|       | È possibile autenticarsi con il proprio account LOGIN MIUR scegliendo dal menu a tendina "Credenziali" la voce<br>"loginmiur". Se non si è in possesso di alcun account effettuare una nuova registrazione su questo portale<br>utilizzando il link in basso a sinistra. |
|       | Credenziali<br>loginmiur                                                                                                    |
| _     | Username                                                                                                    |
|       | Password                                                                                                    |
|       | Cogin                                                                                                    |

Nel caso in cui l'utente possieda le credenziali ma non le ricorda deve cliccare su l'opzione "Credenziali dimenticate?": si riceverà una mail con la password.

## **LOGIN MIUR**

In Italia tutti coloro che si occupano di produzione scientifica e di ricerca (docenti, ricercatori, ...) sono <u>obbligati</u> a compilare una banca dati ministeriale gestita dal MIUR in cui ciascun soggetto deve descrivere i propri prodotti su base dati. Lo spazio in cui ciascun soggetto censisce i propri prodotti viene chiamato Sito docente o Login Miur.

La banca dati MIUR è il cardine di una serie di campagne di valutazione a livello nazionale (VQR, SUA-RD), di abilitazione dei docenti e selezione delle commissioni ASN. Infine è utilizzata anche per il supporto alle domande di finanziamento.

L'accesso alla banca dati del MIUR è consentito previa registrazione (https://loginmiur.cineca.it/):

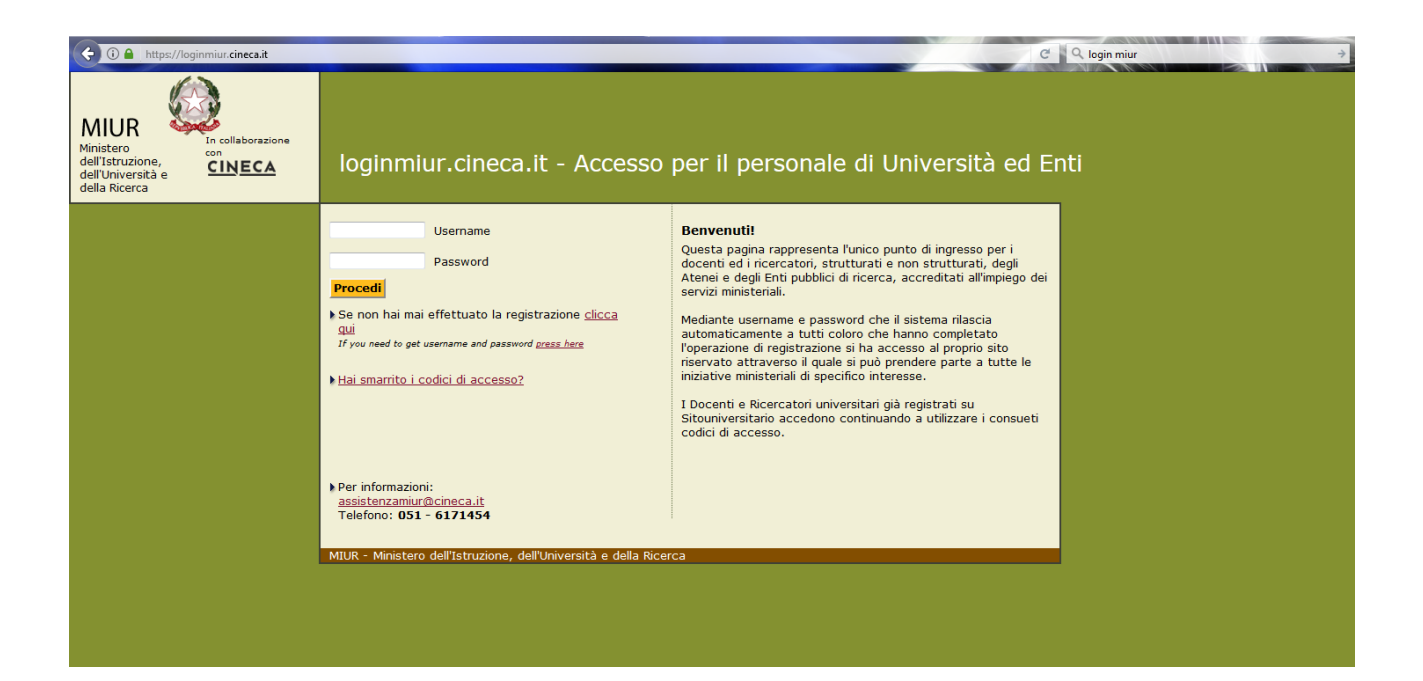

## ACCESSO ALLA PROCEDURA E COMPILAZIONE DELLA DOMANDA

L'utente prima di compilare la domanda può fare delle modifiche al suo profilo selezionando in alto a destra, nel menù utente, il tipo di modifica che vuole fare.

Una volta registrati è possibile collegarsi al sito <u>https://pica.cineca.it/univr</u> e, accedendo con le proprie credenziali, procedere con la selezione della procedura di interesse e con la compilazione della domanda, cliccando su "Compila una nuova domanda" :

| TITOLO DEL BANDO A CUI SI INTENDI<br>PROCEDURE SELETTIVE PER LA COPEI                                 | E PARTECIPARE - PER ESEMPIO<br>RTURA DI XX POSTI DI PROFESSORE DI SECONDA FASCIA |
|----------------------------------------------------------------------------------------------------|----------------------------------------------------------------------------------|
| Apertura/Opening date: 10-07-2017 09:00                                                               | Chiusura/Closing date: 10-08-2027 12:30                                          |
| Domande in bozza / Draft applications <b>0</b><br>Domande presentate / Submitted application <b>0</b> |                                                                                  |
| Compila una nuova domanda / New submission                                                            | >                                                                                |

La domanda è suddivisa in sezioni/pagine. In ciascuna di esse compilare i campi mancanti (nel caso ci fossero errori nei dati anagrafici l'utente può modificarli accedendo in alto a destra nel "Profilo utente").

Alla fine della compilazione è necessario sempre cliccare sul pulsante "Salva e Procedi", in basso a sinistra della pagina.

Se l'inserimento è avvenuto correttamente il sistema passa alla sezione/pagina successiva, in caso contrario compariranno dei messaggi di errore e l'utente dovrà correggere i dati inseriti.

A questo punto il candidato vedrà il cruscotto con la sua domanda da presentare.

La domanda viene salvata in modalità BOZZA.

In ogni caso, e comunque prima della scadenza indicata, si potrà "Modificare" e "Verificare" la domanda.

Alla domanda è necessario allegare la relazione sulle attività didattiche e istituzionali del triennio accademico e sulle attività di ricerca del triennio solare di valutazione. Si prega di salvare il file in formato pdf/a e di nominarlo "relazione"

Per presentare la domanda si dovrà cliccare su "Presenta/Submit"

| Apertura/Opening date: 10-07-2017 09:00            |                                                          | Chiusura/Closing date: 10-08-2027 12:30 |                               |                 |
|----------------------------------------------------|----------------------------------------------------------|-----------------------------------------|-------------------------------|-----------------|
| Domande in bozza / Draf<br>Domande presentate / Si | t applications <b>1</b><br>ubmitted application <b>0</b> |                                         |                               |                 |
| ld domanda<br>Application id                       | Stato<br>Status                                          | Ultimo aggiornamento<br>Last update     | Azioni<br>Actions             |                 |
| 43006                                              | in bozza/draft                                           | non compilata/blank                     | Modifica/Edit Verifica/Verify | Presenta/Submit |

### **PRESENTAZIONE DELLA DOMANDA**

Una volta cliccato sul tasto "Presenta/submit", il sistema verifica che tutte le informazioni necessarie siano state inserite. Nel caso di errori, avvisa il candidato che la domanda deve essere modificata:

| A Cruscotto/Dashboard                                                                                                    | Domanda/Application Id: 43006 |
|----------------------------------------------------------------------------------------------------|-------------------------------|
| Non è possibile presentare la domanda per i seguenti motivi / Application can not be submitted for the following reasons: |                               |
| Domanda di ammissione alla procedura selettiva                                                                            |                               |
| XXX                                                                                                    |                               |
| Campo/Field: Selezionare la posizione                                                                                     |                               |
| Dato obbligatorio / Mandatory field                                                                                       |                               |

Nel caso di compilazione corretta il sistema genera l'anteprima del file della domanda. Il candidato deve confermare di nuovo l'intenzione di presentare la domanda e cliccare in fondo all'anteprima su "Presenta/Submit"

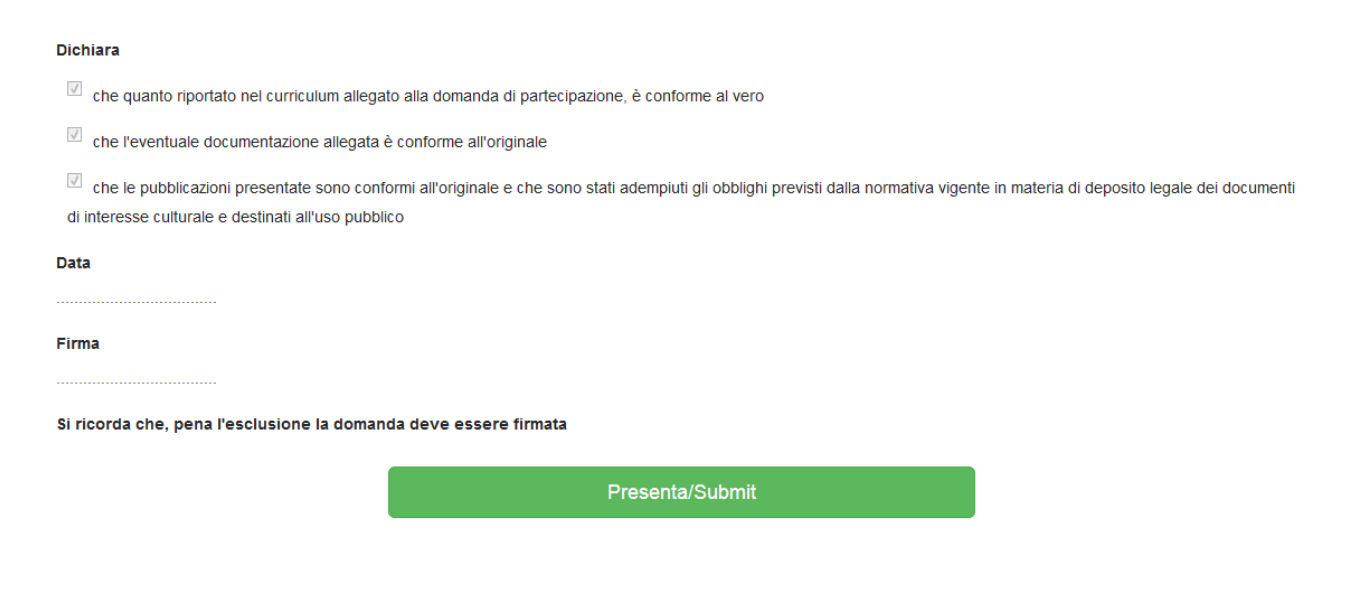

A questo punto il sistema genera il file della domanda e vengono proposte le modalità di firma; il candidato deve selezionarne una e seguire attentamente le istruzioni:

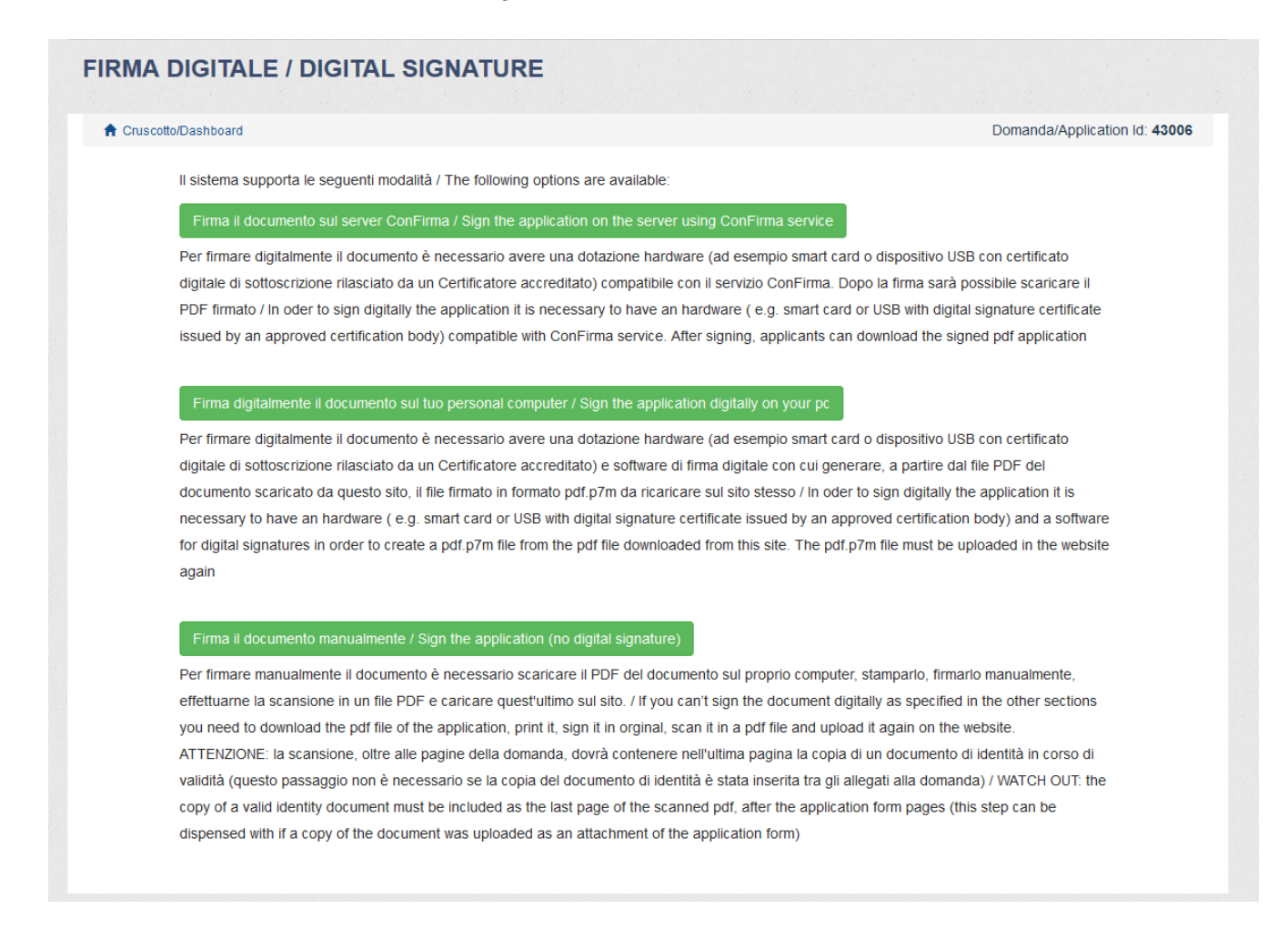

Nel caso si optasse per la scelta "firma il documento manualmente", si prega di salvare il file della scansione in pdf/a e rinominarlo come "domanda di partecipazione alla procedura di valutazione per l'attribuzione della classe triennale".

Terminata la procedura di compilazione e presentazione della domanda il candidato riceverà una mail con la conferma dell'avvenuta consegna, riportante anche il numero identificativo della domanda.

## **PROCEDURA DI MODIFICA E RITIRO**

Nel caso in cui il candidato abbia la necessità di fare delle modifiche alla domanda dopo aver generato il file della domanda stessa e comunque prima della scadenza prevista per le candidature:

-Se il candidato ha presentato la domanda e ricevuto la mail di conferma della presentazione, non sarà più possibile accedere a tale domanda per modificarla, ma sarà solo possibile ritirarla accedendo alla procedura di ritiro dal cruscotto e ripresentare una nuova domanda.

| Domande prese                   | ntate / Submitted applicatio | n 1                                    |                                  |                                             |
|---------------------------------|------------------------------|----------------------------------------|----------------------------------|---------------------------------------------|
| ld domanda<br>Application<br>id | Stato<br>Status              | Ultimo<br>aggiornamento<br>Last update | Azioni<br>Actions                |                                             |
| 43006                           | presentata/submitted         | 2017-09-19 13:57:42                    | Modifica/Edit<br>Visualizza/View | Ritira/Withdraw PDF domanda/Application PDF |

N.B. La presente guida fornisce informazioni generiche e parziali per la presentazione delle candidature. Non sostituisce quanto indicato nei bandi e non descrive in dettaglio tutte le casistiche che potrebbero presentarsi.